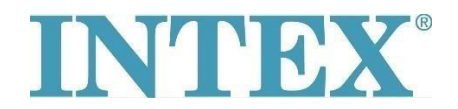

## Conexiune WiFi - aplicație nouă

În cazul în care jacuzzi INTEX este echipat cu o funcție care permite controlul acestuia de la distanță prin intermediul aplicației, trebuie să verificați mai întâi ce model de jacuzzi (respectiv panou de control) aveți. În funcție de aceasta, trebuie să instalați versiunea corespunzătoare a aplicației.

## **Procedeul:**

Luați panoul detașabil în mână și verificați pe partea din spate a panoului ce cod este imprimat pe el - a se vedea fotografia de mai jos:

Codul nu conține la sfârșit literele "TY" - conectați jacuzzi folosind aplicația numărul 1.

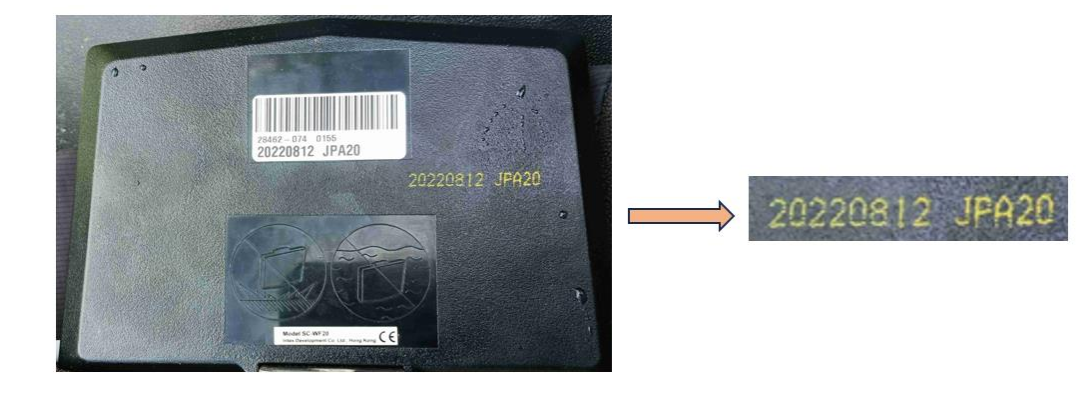

Codul se termină cu literele "TY" - conectați jacuzzi folosind aplicația numărul 2.

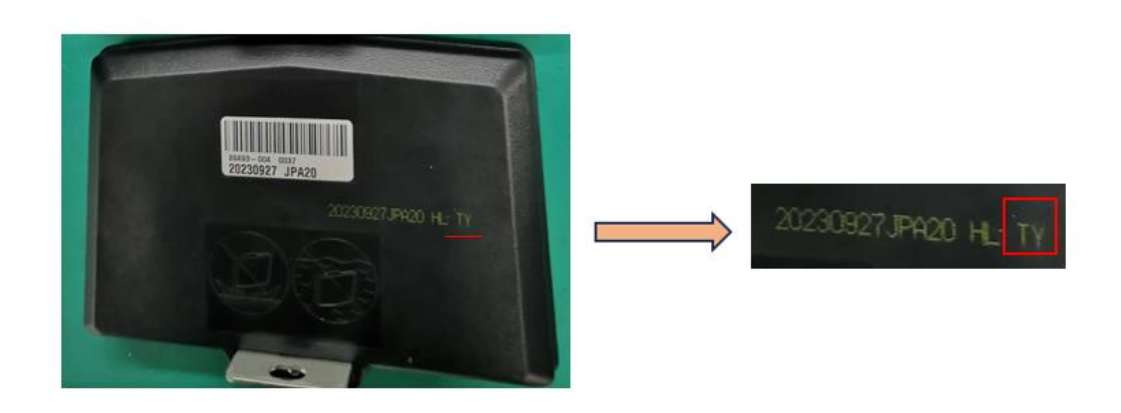

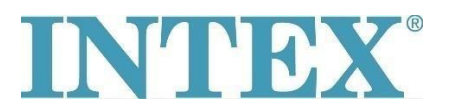

## Conexiune WiFi - aplicație nouă

Aplicație pentru sistemul IOS:

- 1. Aplicația INTEX Link Spa Management (aplicația are o culoare de fundal închisă)
- 2. Aplicația INTEX Link (NEW) (aplicația are o culoare de fundal deschisă)

Aplicație pentru sistemul Android:

- 1. Aplicația **INTEX Link Spa Management (Intex Development Co Ltd)** (aplicația are o culoare de fundal închisă)
- 2. Aplicația **INTEX Link (Intex Development Co Ltd)** (aplicația are o culoare de fundal deschisă)

Este important ca panoul să fie complet încărcat și ca folia protectoare să fie îndepărtată atunci când conectați jacuzzi la WiFi.